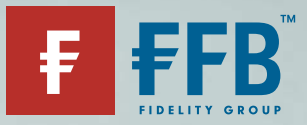

# Einfach und unkompliziert anlegen

Ordervorschlag

# Und so funktioniert es:

Damit Sie schnell und einfach eine Order mit Ihrem Berater ausführen können, bietet die FFB den sogenannten "Ordervorschlag" an. Hierfür benötigen Sie lediglich Ihre Login-Daten für Ihr Onlinedepot als auch eine TAN.

#### Schritt 1:

Nachdem Ihr Berater den Ordervorschlag im System erstellt hat, erhalten Sie umgehend eine **E-Mail von der FFB** mit dem Hinweis, dass ein Ordervorschlag für Sie eingestellt wurde.

#### Schritt 2:

Loggen Sie sich nun in Ihr Onlinedepot ein und gehen Sie im Menü auf "Ordervorschläge".

## Schritt 3:

Wählen Sie entweder einen oder alle Ordervorschläge aus und klicken Sie rechts auf "Weiter".

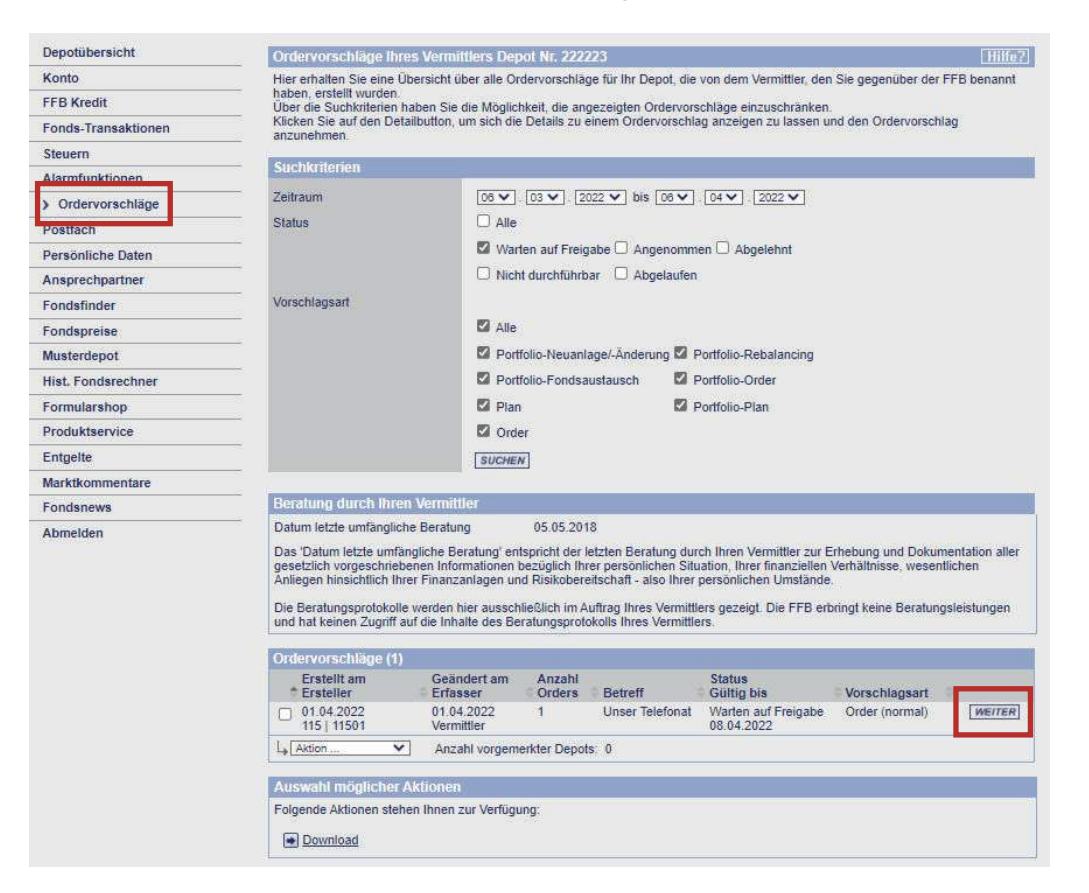

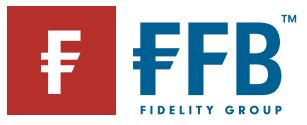

#### Schritt 4:

Prüfen Sie den Ordervorschlag und nehmen ihn an. Sollte etwas falsch verstanden worden sein, haben Sie hier alternativ die Möglichkeit, den Vorschlag abzulehnen. Ihr Berater wird automatisch per E-Mail informiert.

| Depotübersicht                                                                                                    | Anzeige Vorschlag                                                                                                   |                               |               |                         |                    |
|----------------------------------------------------------------------------------------------------|----------------------------------------------------------------------------------------------------|-------------------------------|---------------|-------------------------|--------------------|
| Konto                                                                                                    | Beachten Sie, dass - wenn mehr als ein Vorschlag angezeigt wird - alle Vorschläge zusammengehören und nur gemeinsam |                               |               |                         |                    |
| FFB Kredit                                                                                                    | angenommen                                                                                                    | werden können.                |               |                         |                    |
| Fonds-Transaktionen                                                                                                    | Vorschlag: Order (normal)                                                                                           |                               |               |                         |                    |
| Steuern                                                                                                    | Ansprechpartr                                                                                                    | ner<br>Indebaretung Carbbi    | Eastellit and | 01 04 2022 / 14-22-20   |                    |
| Alarmfunktionen                                                                                                    | Musterstr. 11<br>12345 Musterhausen                                                                                 |                               | Ersteller     | Testvermittler Mopo 34f |                    |
| > Ordervorschläge                                                                                                    |                                                                                                    |                               | Geändert am:  | 01.04.2022 / 14.22.20   |                    |
| Postfach                                                                                                    |                                                                                                    |                               | Gültig bis:   | 08.04.2022              |                    |
| Persönliche Daten                                                                                                    | Betreff: Unser Telefonat<br>Kommentar: Wie besprochen übersende ich Ihnen anbei die gewünschte Order                |                               |               |                         |                    |
| Ansprechpartner                                                                                                    |                                                                                                    |                               |               |                         |                    |
| Fondsfinder                                                                                                    | Vorgeschlagene Transaktionen                                                                                        |                               |               |                         |                    |
| Fondspreise                                                                                                    | Quellfonds<br>WKN / ISIN                                                                                            | Zielfonds<br>WKN / ISIN       | Auftragsart   | Bankver-<br>bindung     | Stücke /<br>Betrag |
| Musterdepot                                                                                                    | philippine in the second                                                                                            | ACATIS Gane Value Event Fonds | Kauf Betrag   | Referenzkonto           | 5.000,00 EUR       |
| Hist. Fondsrechner                                                                                                    |                                                                                                    | A0X7547 DE000A0X7541          |               | BBBank Karlsruhe        |                    |
| Formularshop                                                                                                    |                                                                                                    |                               |               |                         |                    |
| Produktservice                                                                                                    |                                                                                                    |                               |               | ZURÜCK                  | EHNEN ANNEHM       |
| and the second second se |                                                                                                    |                               |               |                         |                    |

## Schritt 5:

Bestätigen Sie die Bedingungen und geben Sie die Order mit einer TAN frei – entweder aus der Ihnen zugeschickten TAN-Liste oder mit einer mobileTAN.

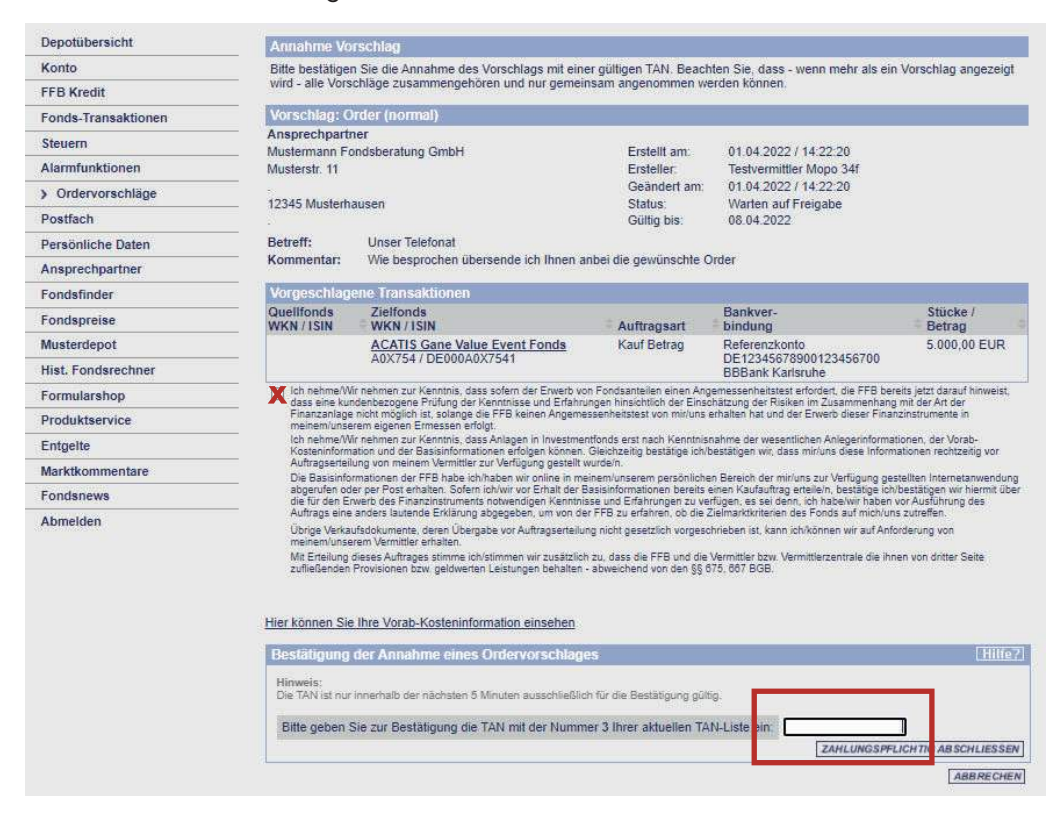

# FERTIG!

## TIPP:

Melden Sie sich zum mobileTAN-Verfahren an – das erspart die Suche nach der Liste. Einfach im Onlinedepot unter Persönliche Daten – TAN-Verfahren.